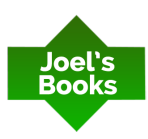

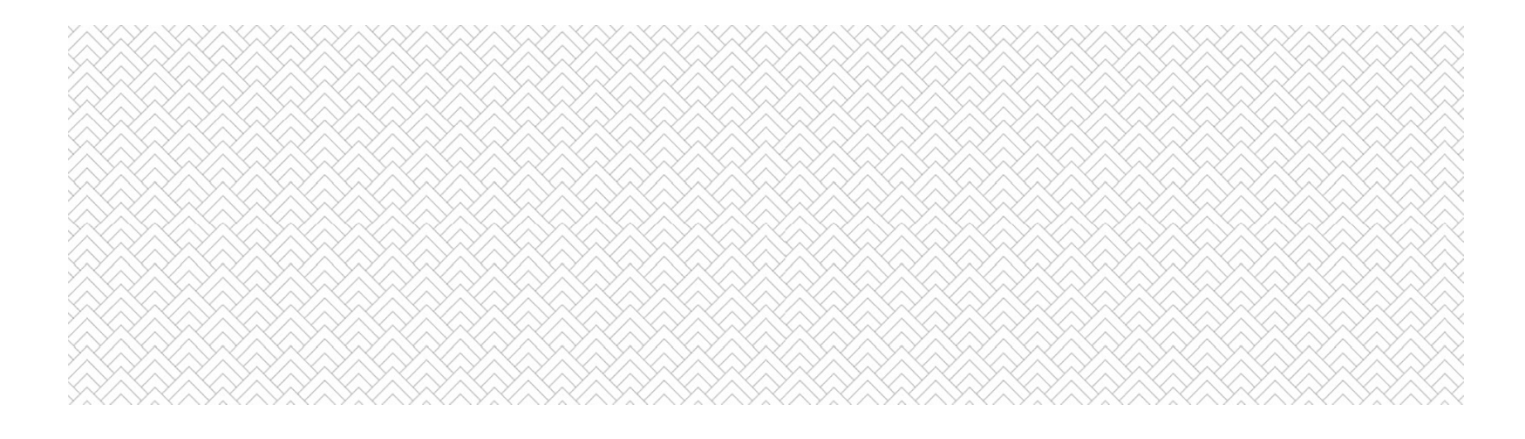

# AMAZON ADVERTISING GUIDE

for Self-Published Authors using KDP

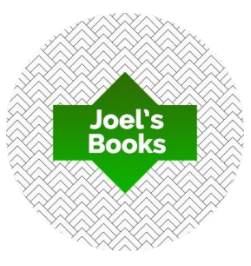

| KDP  | Kindle Direct Publishing platform owned by Amazon                                                                                               |
|------|----------------------------------------------------------------------------------------------------|
| AMS  | <u>Amazon Marketing Services</u> , also called as Amazon<br>Advertising Platform                                                                |
| ROI  | <b>Return of Investment</b> , calculated by dividing the royalty of sales by the cost of the advertisement. A typical ROI figure in AMS is ACOS |
| ACOS | <b>Advertising Cost of Sales</b> , calculated by dividing your spend<br>by sales attributed to your ads                                         |
| SEO  | Search Engine Optimization primary on Amazon                                                                                                    |

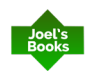

## AMAZON ADVERTISING FIRST TIME SETUP (A)

|     | TODO                                                                                                    | VISUAL HELP                                                                                                    |  |  |  |
|-----|----------------------------------------------------------------------------------------------------|----------------------------------------------------------------------------------------------------|--|--|--|
| А1. | Login to your KDP account<br>Link: <u>kdp.amazon.com</u>                                                                                                    | VISUAL HELP         kindle       direct<br>publishing         Sign in with your<br>Amazon login       Sign in with your<br>sisting<br>Amazon login or create a new accont.         If you are new to KDP, you can use an Amazon<br>login or create a new accont.       Image and a mazon<br>login or create a new accont.         Image and the privacy notice that applies to<br>you there.       Forgot your password?         Image and the privacy notice that applies to<br>you here.       New to KDP?         Image and the privacy notice that applies to<br>you here.       New to KDP?                                                                                                    |  |  |  |
| Α2. | Select your Kindle book you<br>would like to promote, <b>click</b><br>on "Promote and Advertise"<br>button<br>Note: In your Amazon<br>Advertising dashboard all of<br>your books will be available<br>for promotion which are<br>already present in your KDP<br>account. No need to add<br>them one by one. | kindle       direct<br>publishing       Bookshelf       Reports       Community       Marketing         Create a New Title <ul> <li>Image: Second Second Se</li></ul> |  |  |  |

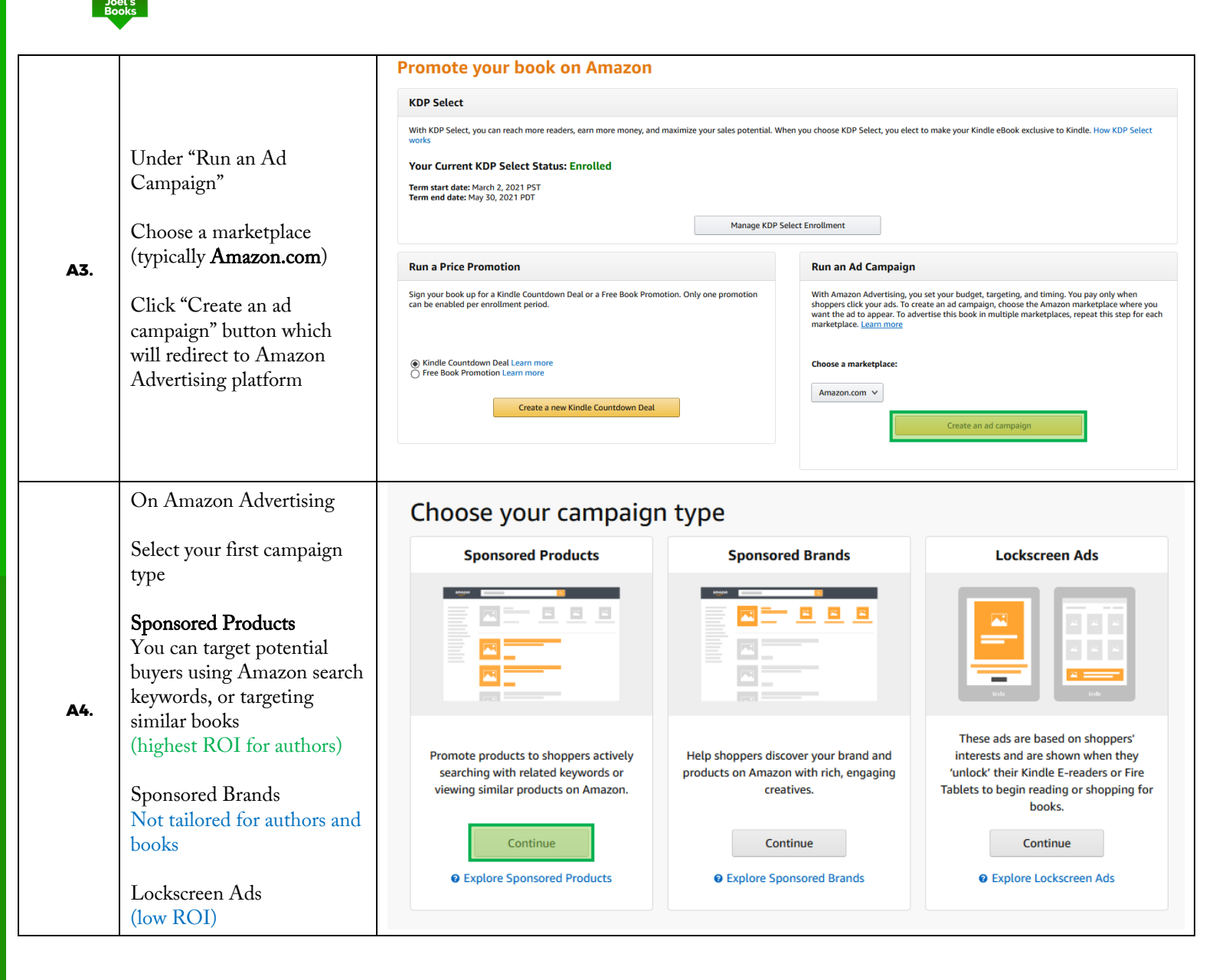

### **NEW CAMPAIGN CREATION (B)**

|     | TODO                                                                                                    | ACTION                                                                                                    |                                                               |
|-----|----------------------------------------------------------------------------------------------------|----------------------------------------------------------------------------------------------------|---------------------------------------------------------------|
| В1. | You can continue the above<br>process or<br>you can create a new<br>campaign using the<br>following link and click on<br>"Create campaign" button<br>within your dashboard<br>Link:<br>https://advertising.amazon.c<br>om/cm/campaigns | Campaigns  Management Drafts History  All campaigns  Portfolios  * Create a portfolio  * Create a portfolio  * Create a portfolio  * Create a portfolio  * Create campaign  * Find a campaign  Fitter by *  Active Campaigns  * Trat: 12  * Create a campaigns  * Status Type Start date End date Budget  * Trat: 12  * Create Campaigns  * Create Campaigns  * Create Campaig | npressions @<br>200,428 TOTAL<br>9/1/2019 10,<br>10,<br>10,28 |

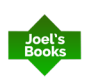

| B2. | Campaign name will be<br>displayed on your<br>dashboard, it's easier to<br>identify if it has a<br>descriptive name including<br>your book's title<br>Start date is the first day of<br>your campaign<br>Tip: Give an End date to<br>your campaign, it will help<br>to measure the effectiveness<br>of your campaign. A typical<br>campaign length is 2-4<br>months<br>Typical daily budget is \$1-3<br>Always use <b>Manual</b><br>targeting | Create campaign<br>Settings<br>Settings<br>Campaign name<br>Bookname summer campaign Q2-Q3<br>Start<br>May 25, 2021<br>Aug 31, 2021<br>Daily budget<br>§ 2.00<br>Targeting<br>Anzaon will target keywords and products that are similar to the product in your ad.<br>Manual targeting<br>Choose keywords or products to target shopper searches and set custom bids.                                                                                                    |
|-----|----------------------------------------------------------------------------------------------------|----------------------------------------------------------------------------------------------------|
| B3. | targetingIf you have less time for ad<br>management we<br>recommend to use Dynamic<br>bids - down only which may<br>use also lower bidsFor advanced users we<br>recommend Fixed bids since<br>Amazon's search couldn't<br>really determine the real<br>likelihood of keyword-<br>product conversionUse Custom text ad only if                                                                                                    | <ul> <li>Campaign bidding strategy ●</li> <li>Choose your bidding strategy</li> <li>Opmanic bids - down only<br/>We'll lower your bids in real time when your ad may be less likely to convert to a sale. Any campaign created before April 22, 2019 used this setting.</li> <li>Opmanic bids - up and down<br/>We'll raise your bids (by a maximum of 100%) in real time when your ad may be more likely to convert to a sale, and lower your bids when less likely to convert to a sale.</li> <li>Fixed bids<br/>We'll use your exact bid and any manual adjustments you set, and won't change your bids based on likelihood of a sale.</li> <li>Adjust bids by placement (replaces Bid+) ●</li> </ul>                                                                                                    |
| B4. | vou would like the A/B test<br>ads for the same book.<br>Note: There is no difference<br>in terms of conversion rate<br>between the two options                                                                                                    | Ad Format Choosing your ad format<br>Custom text ad<br>Add custom text to your ad to give customers a glimpse of the book.<br>Standard ad<br>Choose this option to advertise your products without custom text.                                                                                                    |
| В5. | Products<br>You will see all of your<br>published book versions in<br>this (AAP pulls your KDP<br>book list here)<br>If you selected Standard ad<br>previously you can add<br>multiple book versions (e.g.<br>both Kindle and paperback)<br>to the same ad campaign                                                                                                    | Products e <ul> <li>Add all on this pape</li> <li>Add all on this pape</li> <li>Add all on this pape</li> <li>Add all on this pape</li> <li>Add all on this pape</li> <li>The First 100 Days of Your Book: Book Marketing for × Self-Published Authors</li> <li>Self-Published Authors</li> <li>Self-Published Authors&lt;</li></ul> |

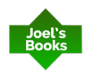

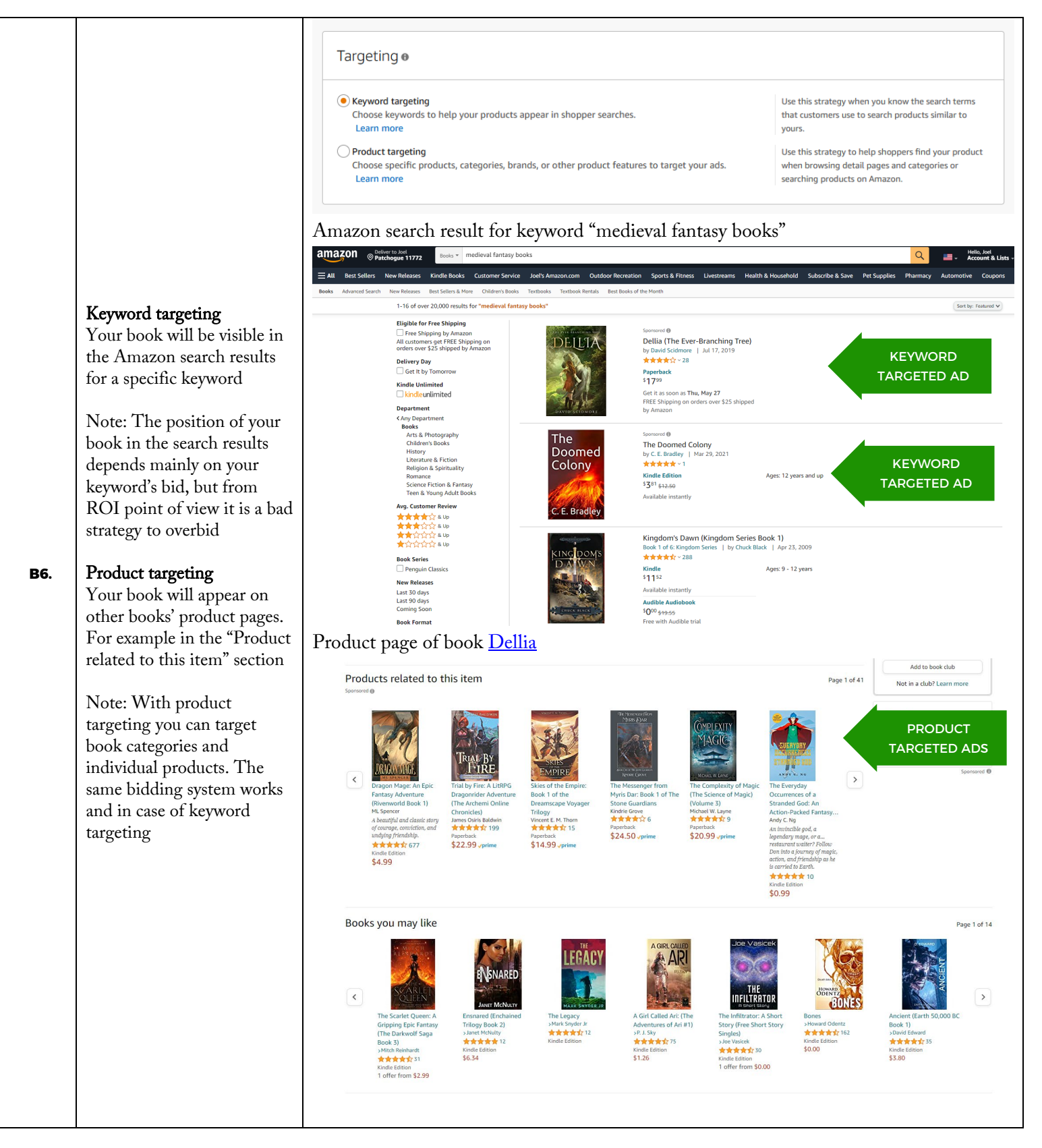

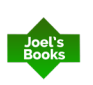

### Keyword targeting Keyword targeting Ø Select keywords to target Note: Using Suggested Suggested 🚯 Enter list Upload file 0 added keywords is only good to get Remove all ideas, but it suggests a lot of Match Keywords Sugg. bid 🔴 🛛 Bid 🔴 Suggested bid 🗵 🗸 Bid 🔴 type 🔴 non-sense keywords, which Apply Al has nothing to do with your ✓ Broad ✓ Phrase ✓ Exact Filter by 🔴 book. Use Enter list instead Match type 🚯 Sugg. bid 🚯 Add all Keywords (see the next step) and do marketing self published book Broad \$0.94 Add your own keyword research Add Phrase Add Exact instead (see later). self published Broad \$1.06 Add Phrase \$0.86 Δdd Exact \$0.60 Add **Broad** can result in business book Add Broad \$1.46 synonyms, misspellings and Add Phrase \$1.48 \$1.52 Add Exact variations of the keyword paperback book Broad \$0.93 Add B7. which are related Phrase \$0.94 Add Exact \$1.07 Add Add book self Broad \$1.26 Phrase allows more control Add Phrase \$0.96 Exact \$0.93 Add over word order and targets marketing book Broad Add \$1.98 search terms which include Phrase \$1.96 Add Exact \$3.27 Add words before or after your 100 day Broad \$0.62 Add keyword phrase Add Phrase \$0.62 Exact \$0.83 Add 100 book Broad Add \$1.03 Exact allows you to rank for Phrase \$0.73 Δdd Exact \$0.58 Add the exact keyword first book Broad \$1.41 Add Phrase Add \$1.08 Some keywords are not eligible for targeting and will not show ads. Learn more There is no one ultimate best practice for this, for newcomers we usually suggest Broad match Keyword targeting Select keywords to target You can enter keywords one per linem under "Enter list" Suggested 🚯 Enter list Upload file 0 added Remove all section Match Sugg. bid 🚯 Keywords Bid 🔴 Custom bid \vee \$ 0.75 Bid 🔴 type 🔴 Apply All Note: Use custom bid first, Match type 🕦 🧹 Broad 🗌 Phrase 🗌 Exact you will need to update bids epic fantasy adventure after you kicked-off the **B**8. ya epic fantasy books epic fantasy series books for ya campaign. epic fantasy series books for young adults magical fantasy books epic fantasy books Custom bid means that this fantasy mystery books exact amount will be set as default bid (\$0.75) for all keywords Add keywords

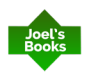

|                               |                                           | Keyword targeting                                       |              |                                               |         | Ø Select                         | keyw   | ords to t | target  |
|-------------------------------|-------------------------------------------|---------------------------------------------------------|--------------|-----------------------------------------------|---------|----------------------------------|--------|-----------|---------|
|                               |                                           | Suggested 🕦 Enter list Upload file                      |              | 8 added                                       | Match   |                                  |        | Ren       | nove al |
|                               |                                           | Bid () Custom bid × \$ 0.75                             | -            | Keywords                                      | type    | Sugg. bid 🚯<br>Apply All         | Bid (  | 9         |         |
| After yo                      | u added the                               | Match type 🚯 🖌 Broad 🗌 Phrase 📄 Exact                   |              | fantasy books                                 | Broad   | <b>\$1.42</b><br>\$0.95 - \$2.85 | \$     | 0.75      | ×       |
| keyword<br>bids, but          | s, AMS will suggest<br>don't accept them. | Enter your list and separate each item with a new line. |              | epic fantasy adventure                        | Broad   | <b>\$1.44</b><br>\$0.86 - \$2.33 | \$     | 0.75      | ×       |
| <b>139.</b> Usually the actus | Usually they are higher than              |                                                         |              | ya epic fantasy books                         | Broad   | <b>\$0.56</b><br>\$0.43 - \$0.78 | \$     | 0.75      | ×       |
| bid price                     | e. You will need to                       |                                                         |              | epic fantasy series books for y               | a Broad | -                                | \$     | 0.75      | ×       |
| campaig                       | n start                                   | ✓ 1/1 keywords were added successfully.                 |              | epic fantasy series books for<br>young adults | Broad   |                                  | \$     | 0.75      | ×       |
| 1 0                           |                                           |                                                         | Add keywords | magical fantasy books                         | Broad   | <b>\$0.69</b><br>\$0.62 - \$1.20 | \$     | 0.75      | ×       |
|                               |                                           |                                                         |              | epic fantasy books                            | Broad   | <b>\$1.59</b><br>\$0.98 - \$3.19 | \$     | 0.75      | ×       |
|                               |                                           |                                                         |              | fantasy mystery books                         | Broad   | <b>\$1.34</b><br>\$0.88 - \$2.69 | \$     | 0.75      | ×       |
| N                             |                                           |                                                         |              |                                               |         |                                  |        |           |         |
| help if yo                    | our book isn't                            | ∧ Negative keyword targeting ⊕ optional                 |              |                                               |         |                                  |        |           |         |
| of reader                     | rs                                        | Match type 🚯 💿 Negative exact 🔷 Negative phrase         |              | 0 added                                       |         |                                  |        | Rem       | nove al |
| • not suitable for            |                                           | Enter your list and separate each item with a new line. |              | Keywords                                      |         | Mat                              | ch typ | e 🚯       |         |
| •                             | it doesn't contain                        |                                                         |              |                                               |         |                                  |        |           |         |
| BIO                           | any romance part                          |                                                         |              |                                               |         |                                  |        |           |         |
| •                             | it isn't historical                       |                                                         |              |                                               |         |                                  |        |           |         |
| •                             | it's not funny etc.                       |                                                         |              |                                               |         |                                  |        |           |         |
| Finding                       | negative phrases is                       |                                                         | Add keywords |                                               |         |                                  |        |           |         |
| also grea                     | t for non-fictions,                       |                                                         |              |                                               |         |                                  |        |           |         |
| when yo                       | u would like to                           |                                                         |              |                                               |         |                                  |        |           |         |
| narrow c<br>vour boo          | lown the topic of ok.                     |                                                         |              |                                               |         |                                  |        |           |         |
| Launchi                       | ng the campaign                           |                                                         |              | Save as draft                                 |         | Launc                            | h cam  | ipaign    |         |
| automati                      | ically.                                   |                                                         |              |                                               |         |                                  |        |           |         |
|                               |                                           |                                                         |              |                                               |         |                                  |        |           |         |
| There is                      | a quick review                            |                                                         |              |                                               |         |                                  |        |           |         |
| process of they will          | n Amazon side,                            |                                                         |              |                                               |         |                                  |        |           |         |
| your boo                      | k/product is eligible                     |                                                         |              |                                               |         |                                  |        |           |         |
| for AMS                       | S (there is a                             |                                                         |              |                                               |         |                                  |        |           |         |
| prohibite                     | <u>ed content list</u> in                 |                                                         |              |                                               |         |                                  |        |           |         |
| their pol                     | icy). For example                         |                                                         |              |                                               |         |                                  |        |           |         |
| you cann                      | not promote erotica                       |                                                         |              |                                               |         |                                  |        |           |         |

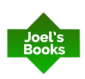

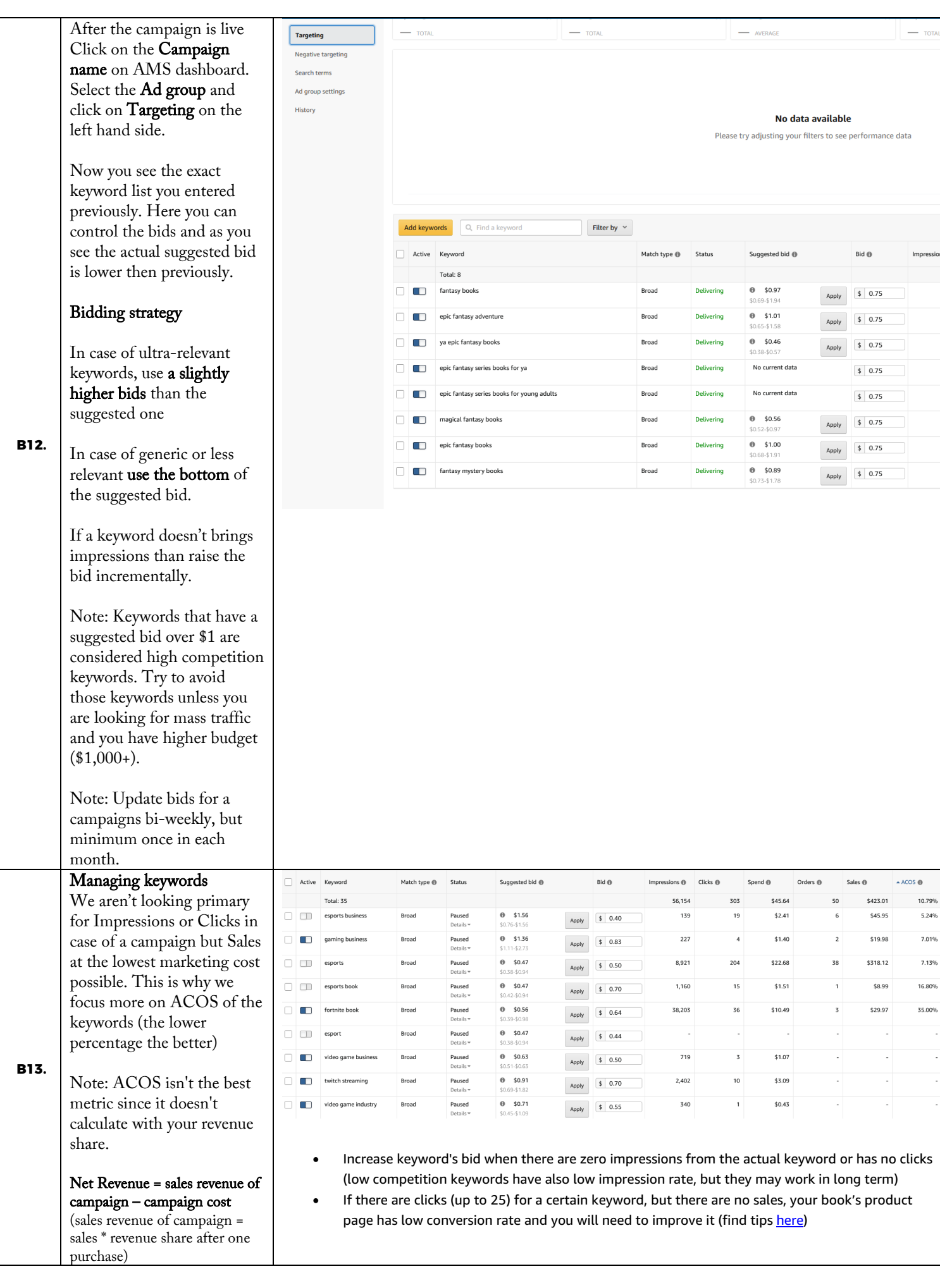

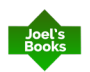

|      |                                                                                                    | <ul> <li>When you will receive sales you have to check the ACOS and decide the next step accordingly         <ul> <li>&gt;100% ACOS - Ineffective keywords</li> <li>25%-100% ACOS - Potential keywords</li> <li>15-25% ACOS - Good keywords</li> <li>5-15% ACOS - Strong keywords</li> <li>&lt;5% ACOS - Ultra effective keywords</li> <li>&lt;5% ACOS - Ultra effective keywords</li> <li>&lt;5% ACOS - Ultra effective keywords</li> </ul> </li> <li>With ultra effective keywords your campaign will be bring profit in long term</li> <li>In case of "Good" and "Strong" keywords calculate your Net Revenue, keep these keywords in the mix if the Net Revenue is positive. ACOS and Net Revenue could quickly change especially if the impression and click count is low. We usually keep these keywords in the long term mix in order</li> <li>In case of "Potential" keywords, you need to             <ul> <li>Adjust it's bid frequently, you may pause them if the bid seems too high (over \$1.20)</li> <li>play with these keywords, add synonyms of them, or simply try to replace them with more relevant keywords</li> </ul> </li> </ul> |                                                                                                    |                                                                                                    |  |  |
|------|----------------------------------------------------------------------------------------------------|----------------------------------------------------------------------------------------------------|----------------------------------------------------------------------------------------------------|----------------------------------------------------------------------------------------------------|--|--|
| B14. | <b>Campaign settings</b><br>You can alter your<br>campaign's end date on<br>demand. For example, you<br>can extend it if it brings<br>good figures<br>Note: You can create<br>"Portfolios" which is useful<br>to group campaign by<br>book/series title | Campaign: Ter                                                                                                    | np 1 Schedule: May 26, 2021 - No end da Campaign name Campaign 10 Pertfolio Type Active / Paused Status Schedule Budget Campaign targeting Campaign bidding strategy  Adjust bids by placement  (replaces Bid+) | ate       Budget: \$2.00 - Daily         Image: Temp 1       Image: Temp 1         A079893738Q09XMYKJ900       Image: Temp 1         A079893738Q09XMYKJ900       Image: Temp 1         A079893738Q09XMYKJ900       Image: Temp 1         No portfolio Image: Temp 1       Image: Temp 1         A079893738Q09XMYKJ900       Image: Temp 1         No portfolio Image: Temp 1       Image: Temp 1         A079893738Q09XMYKJ900       Image: Temp 1         Mape: Temp 1       Image: Temp 1         A079893738Q09XMYKJ900       Image: Temp 1         Manual targeting       Image: Temp 1         Manual targeting       Image: Temp 1         Image: Temp 1       Image: Temp 1         Dynamic bids - down omly       Image: Temp 1         Well take your bids (bg a maximum of 100%) in real time when your ad may be increase likely to convert to a sale. Any campaigns creased before April 22, 2019 used this         Optimic bids - go and down       Image: Temp 1         Well take your bids (bg a maximum of 100%) in real time when your ad may be more likely to convert to a sale. and lower your bids when les         Fleed bids       Image: Temp 1         Well use your eaact bid and any manual adjustments you set, and won't change your bids based on likelihood of a sale. Learn more         In addition to your bidding strategy, you can increase bids by up to 9 |  |  |

# **KEYWORD RESEARCH (K)**

|     | TODO                                            | NOTE, EXAMPLES                                                                                                    |  |  |  |
|-----|-------------------------------------------------|----------------------------------------------------------------------------------------------------|--|--|--|
| К1. | Open a text editor, Google<br>sheet, Excel etc. | Den a text editor, Google<br>heet, Excel etc.We recommend collecting keywords for each of your books or series separately.<br>You can simply copy-paste your keywords in AMS, so this is why a simple Notepad++ editor<br>works great for keyword research                                                                                                    |  |  |  |
| K2. | You can use different<br>keyword research tools | Publisher Rocket       is a popular choice for authors.         Strengths: Amazon specific keywords and categories, Amazon data for keywords         Weakness: No real keyword ideas (not using synonyms or close categories), No bid suggestions         Keywords Everywhere       is a great tool to get keyword ideas.         Strengths: Great keyword ideas including synonyms       weaknesses: Google specific keywords, Focusing more on articles, than products |  |  |  |

|     |                                      | amazon © Patchogue 11772 Books - magical                                                                                                    |
|-----|--------------------------------------|----------------------------------------------------------------------------------------------------|
|     |                                      | ≓ All Best Sellers New Releases Kindle Book magical realism                                                                                                    |
|     |                                      | magical herbs                                                                                                    |
|     | Keywords tools are optional          | magical midlife madness                                                                                                    |
|     | because the best way to              | magical housekeeping                                                                                                    |
|     | check a keyword is to write          | magical midlife meeting                                                                                                    |
|     | into Amazon search bar,              | magical <b>girl apocalypse</b>                                                                                                    |
|     | find connecting relevant             | magical <b>misfits</b>                                                                                                    |
| KZ. | phrases                              | magical reality of nadia                                                                                                    |
| КЭ. | t                                    | magical animal adoption agency                                                                                                    |
|     | Note: If the search bar              | magical cats mystery series by sofie kelly                                                                                                    |
|     | doesn't show a specific              | Recommendations for you                                                                                                    |
|     | keyword, it doesn't mean             |                                                                                                    |
|     | that keyword but the search          |                                                                                                    |
|     | volume is low                        |                                                                                                    |
|     |                                      | Your Orders Prime Video                                                                                                    |
|     |                                      | HARRY POTTER<br>Comment of the Annual Annual A |
|     |                                      | \$127                                                                                                    |
|     | Find category specific               | Fiction                                                                                                    |
|     | kevwords                             | "ve fantesy book" "medical thriller book"                                                                                                    |
| K4. | ,                                    | ya fantasy book , medicai tininer book                                                                                                    |
|     | Use your book's primary and          | Non-fiction books                                                                                                    |
|     | secondary categories as              | "artificial intelligence" "                                                                                                    |
|     | Keywords<br>Find character specific  | Fiction                                                                                                    |
|     | kevwords                             | "troll king"                                                                                                    |
| K5. | ,                                    | "cuperberg comic books"                                                                                                    |
|     | You can use adjectives as            | superneto conne books                                                                                                    |
|     | part of the keywords                 | Triastan .                                                                                                    |
|     |                                      | Fichon                                                                                                    |
|     |                                      | "marie island hash"                                                                                                    |
| K6  | Find <b>set</b> specific keywords    | "for future science faction"                                                                                                    |
|     | (places, time)                       | זמו זענעור אנוכוונכ וונעוטוו                                                                                                    |
|     |                                      | Non-figtion                                                                                                    |
|     |                                      | "thailand travel muide"                                                                                                    |
|     |                                      | Fiction                                                                                                    |
|     |                                      | "treasure mystery"                                                                                                    |
|     |                                      | deasure mystery                                                                                                    |
| K7. | Find <b>topic specific</b> keywords  | Non-figtion                                                                                                    |
|     |                                      |                                                                                                    |
|     |                                      | programming naskell                                                                                                    |
|     |                                      |                                                                                                    |
| V0  |                                      | INON-FICTION                                                                                                    |
| K8. | Find <b>type</b> specific keywords   | "gardening how to book"                                                                                                    |
|     |                                      | "excel beginners guide"                                                                                                    |
| K9. | Find <b>target audience</b> specific | Fiction                                                                                                    |
|     | keywords                             | "empowerment books for kids"                                                                                                    |
|     |                                      | "self help books for women"                                                                                                    |

Joel's Books